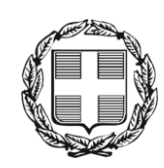

ΕΛΛΗΝΙΚΗ ΔΗΜΟΚΡΑΤΙΑ ΑΠΟΚΕΝΤΡΩΜΕΝΗ ΔΙΟΙΚΗΣΗ ΜΑΚΕΔΟΝΙΑΣ - ΘΡΑΚΗΣ Γενική Δ/νση Εσωτερικής Λειτουργίας **Δ/νση Πληροφορικής & Επικοινωνιών** Τμήμα Σχεδιασμού Ηλεκτρονικών Υπηρεσιών για τον Πολίτη email: <u>tshy@damt.gov.gr</u>

# Οδηγός συνένωσης/διαχωρισμού εγγράφων pdf

Θεσσαλονίκη, Απρίλιος 2013 Κατερίνα Μποζίνη 2313309168 kbozini@damt.gov.gr

## ΠΙΝΑΚΑΣ ΠΕΡΙΕΧΟΜΕΝΩΝ

| I.   | Εισαγωγή                                         | 3  |
|------|--------------------------------------------------|----|
| II.  | Ενκατάσταση της Εφαρμονής 7-PDF Split & Merge    | 4  |
| III. | Ένωση αρχείων pdf και δημιουργία ενός νέου       | 9  |
| IV.  | Διαχωρισμός ενός αρχείου pdf σε περισσότερα μέρη | 13 |

## Ι. Εισαγωγή

Οι οδηγίες που ακολουθούν, αφορούν στην χρήση της ελεύθερης εφαρμογής 7-PDF Split & Merge. Η εφαρμογή αυτή μας δίνει την δυνατότητα να ενώσουμε δύο ή περισσότερα αρχεία τύπου .pdf και να δημιουργήσουμε ένα νέο ενιαίο αρχείο pdf, καθώς και να διαχωρίσουμε ένα αρχείο τύπου .pdf σε περισσότερα μέρη.

## II. Εγκατάσταση της Εφαρμογής 7-PDF Split & Merge

Για να εγκαταστήσουμε την εφαρμογή "7-PDF Split & Merge" εκτελούμε τα ακόλουθα βήματα:

- Κατεβάζουμε το αρχείο εγκατάστασης, σε κάποιο φάκελο του σκληρού δίσκου του υπολογιστή μας, από τον ιστότοπο της Δ/νσης Πληροφορικής και Επικοινωνιών (http://dpe.damt.gov.gr) και πιο συγκεκριμένα από το μενού Υποστήριξη → Προτεινόμενα χρήσιμα προγράμματα → 7-PDF Split & Merge.
- 2. Το αρχείο είναι σε συμπιεσμένη μορφή (zip). Οπότε, το αποσυμπιέζουμε και τρέχουμε το 7-PDFSplitMerge.exe αρχείο που θα προκύψει.

| Z C:\Users              | 😰 C:\Users\kbozini\Desktop\7-PDFSplitMerge.zip\                                                  |       |        |              |       |     |        |             |  |  |
|-------------------------|--------------------------------------------------------------------------------------------------|-------|--------|--------------|-------|-----|--------|-------------|--|--|
| <u>Α</u> ρχείο <u>Ε</u> | <u>Αρχείο Ε</u> πεξεργασία Π <u>ρ</u> οβολή Αγα <u>π</u> ημένα Εργα <u>λ</u> εία <u>Β</u> οήθεια |       |        |              |       |     |        |             |  |  |
| ÷                       |                                                                                                  | -     | -      | $\checkmark$ |       |     |        |             |  |  |
| Προσθή                  | ήκη                                                                                              | Αποσυ | μπίεση | Έλεγχος      |       |     |        |             |  |  |
| 🤌 🖻 C                   | C:\Users\kbozini\Desktop\7-PDFSplitMerge.zip\                                                    |       |        |              |       |     |        |             |  |  |
| Όνομα                   |                                                                                                  |       |        |              |       |     |        |             |  |  |
| T-PDFSplitMerge.exe     |                                                                                                  |       |        |              |       |     |        |             |  |  |
| 4                       |                                                                                                  |       |        |              |       |     |        |             |  |  |
| 1 επιλεγμέν             | α στοι                                                                                           | ιχεία | 1 379  | 343          | 1 379 | 343 | 2013-( | 02-21 09:07 |  |  |

3. Με την εκτέλεση του αρχείου ξεκινάει η διαδικασία εγκατάστασης. Στο παράθυρο που εμφανίζεται, επιλέγουμε Εκτέλεση

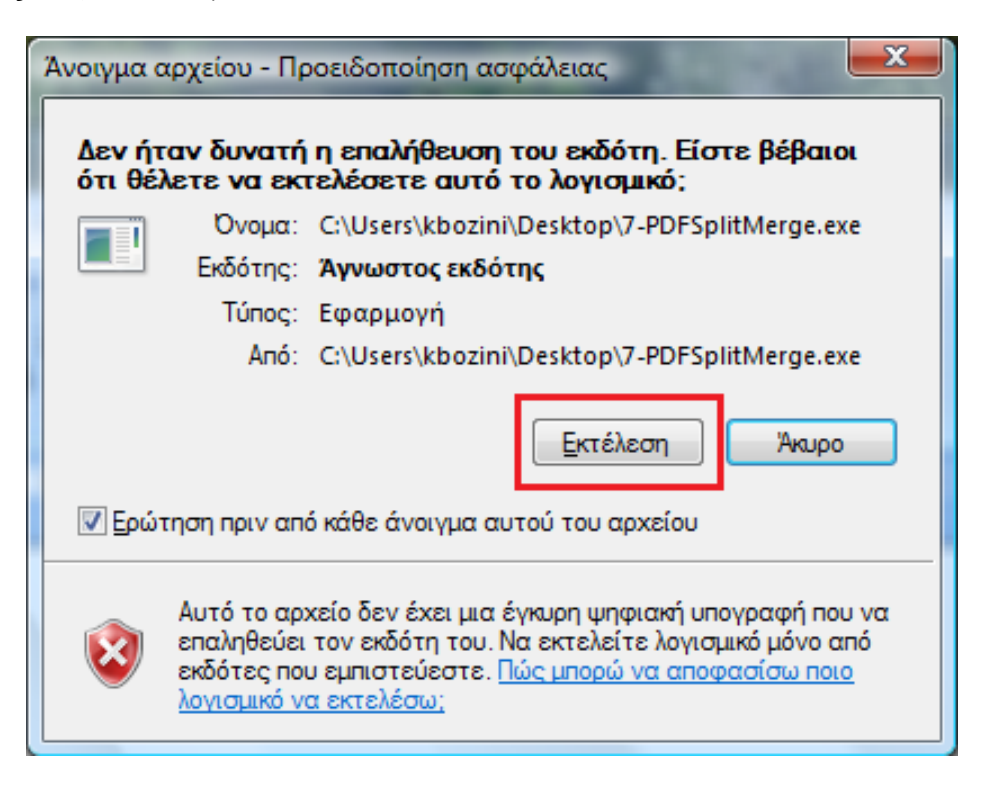

4. Στο επόμενο παράθυρο, επιλέγουμε ΟΚ

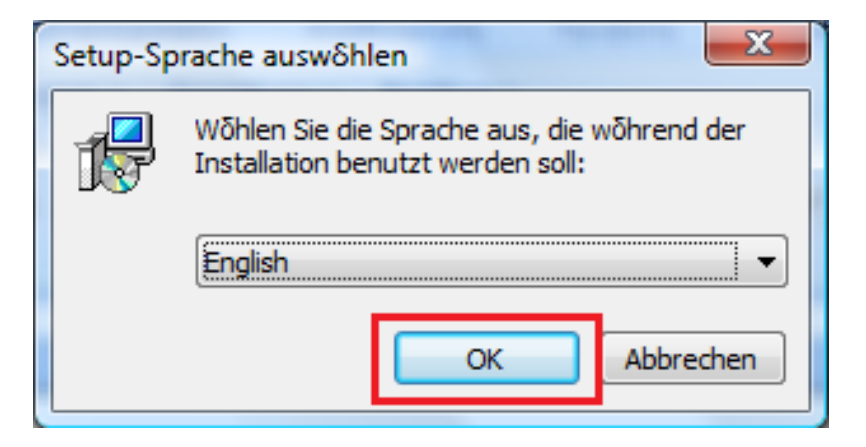

5. Στη συνέχεια, επιλέγουμε **Next** 

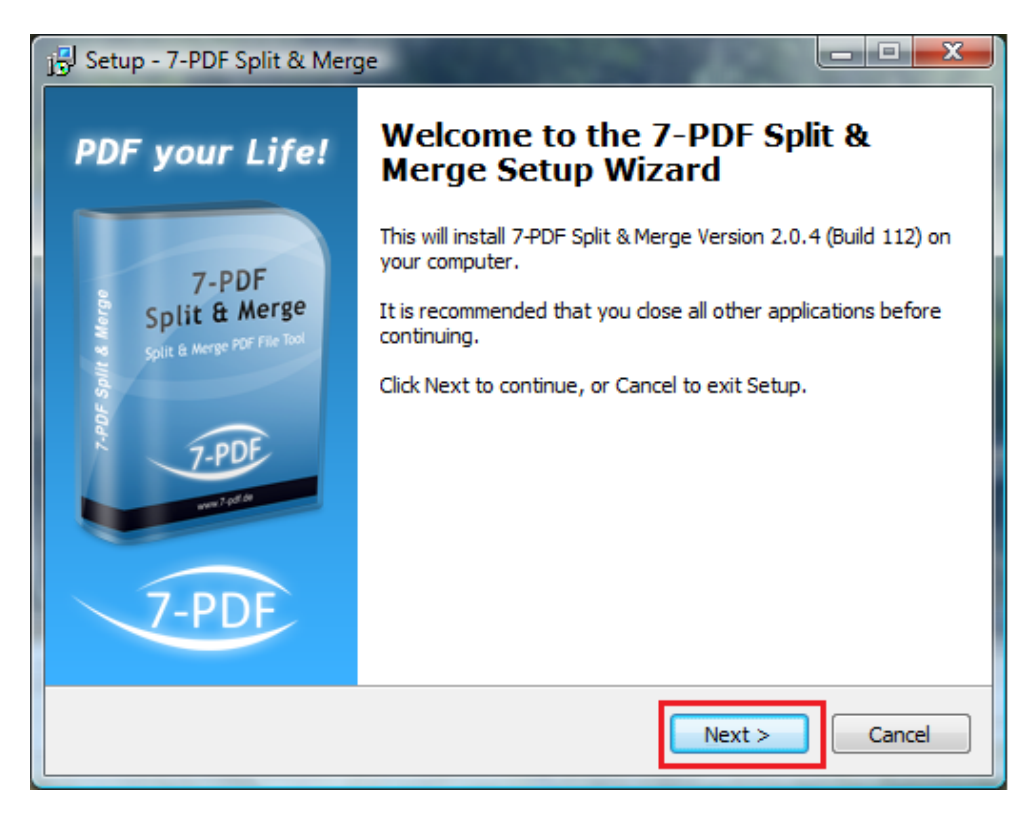

### 6. Στο επόμενο παράθυρο "τσεκάρουμε" την επιλογή "**I accept the agreement**" και επιλέγουμε **Next**

| j 🕄 Setup - 7-PDF Split & Merge                                                                                                    |                   |
|----------------------------------------------------------------------------------------------------|-------------------|
| License Agreement<br>Please read the following important information before continuing.                                                          | 12<br>Marian<br>C |
| Please read the following License Agreement. You must accept the terms of this agreement before continuing with the installation.                |                   |
| 7-PDF Split & Merge Version 2.0.4 License                                                                                                    | *                 |
| IMPORTANT NOTICE:<br>This software is freeware for private, non-commercial use!<br>For further license-details, please read this EULA carefully! |                   |
| For the english version please scroll down.                                                                                                    |                   |
| LIZENZVEREINBARUNG ("EULA")                                                                                                    | -                 |
| <ul> <li>I accept the agreement</li> <li>I do not accept the agreement</li> </ul>                                                                |                   |
| < Back Next >                                                                                                    | Cancel            |

7. Στη συνέχεια, επιλέγουμε και πάλι Next

| j 🖞 Setup - 7-PDF Split & Merge                                                        |
|----------------------------------------------------------------------------------------|
| Select Destination Location<br>Where should 7-PDF Split & Merge be installed?          |
| Setup will install 7-PDF Split & Merge into the following folder.                      |
| To continue, click Next. If you would like to select a different folder, click Browse. |
| C:\Program Files\7-PDF\7-PDF Split & Merge Browse Browse                               |
|                                                                                        |
|                                                                                        |
| At least 3,7 MB of free disk space is required.                                        |
| < <u>B</u> ack Next > Cancel                                                           |

8. Στο επόμενο παράθυρο που εμφανίζεται, επιλέγουμε Next

| 🔂 Setup - 7-PDF Split & Merge                                                          |
|----------------------------------------------------------------------------------------|
| Select Start Menu Folder<br>Where should Setup place the program's shortcuts?          |
| Setup will create the program's shortcuts in the following Start Menu folder.          |
| To continue, click Next. If you would like to select a different folder, click Browse. |
| 7-PDF\7-PDF Split & Merge Browse                                                       |
|                                                                                        |
|                                                                                        |
|                                                                                        |
|                                                                                        |
|                                                                                        |
| < <u>B</u> ack <u>N</u> ext > Cancel                                                   |

9. Στη συνέχεια, επιλέγουμε **Install** και περιμένουμε.

| j 🔂 Setup - 7-PDF Split & Merge                                                                                 | x                     |
|----------------------------------------------------------------------------------------------------|-----------------------|
| Ready to Install<br>Setup is now ready to begin installing 7-PDF Split & Merge on your computer.                | 1-198<br>Unit & Roope |
| Click Install to continue with the installation, or click Back if you want to review or<br>change any settings. |                       |
| Destination location:<br>C:\Program Files\7-PDF\7-PDF Split & Merge                                             | ^                     |
| Start Menu folder:<br>7-PDF\7-PDF Split & Merge                                                                 |                       |
| K                                                                                                    | Ŧ                     |
| < <u>B</u> ack Install Ca                                                                                       | ancel                 |

#### 10. Τέλος, επιλέγουμε **Finish**

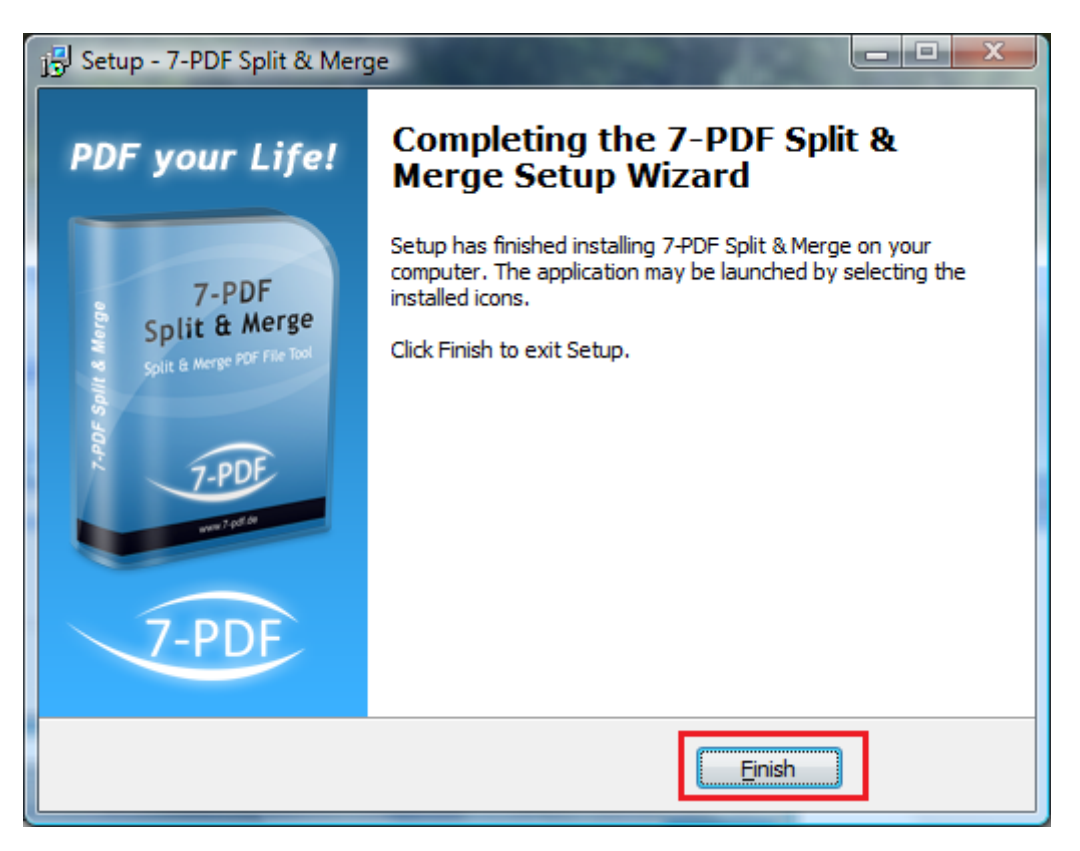

## III. Ένωση αρχείων pdf και δημιουργία ενός νέου

Για να ενώσουμε δύο ή περισσότερα αρχεία τύπου .pdf και να δημιουργήσουμε ένα νέο αρχείο pdf εκτελούμε τα ακόλουθα βήματα:

1. Επιλέγουμε Έναρξη  $\rightarrow$  Όλα τα προγράμματα  $\rightarrow$  7-PDF  $\rightarrow$  7-PDF Split & Merge  $\rightarrow$  7-PDF Split & Merge

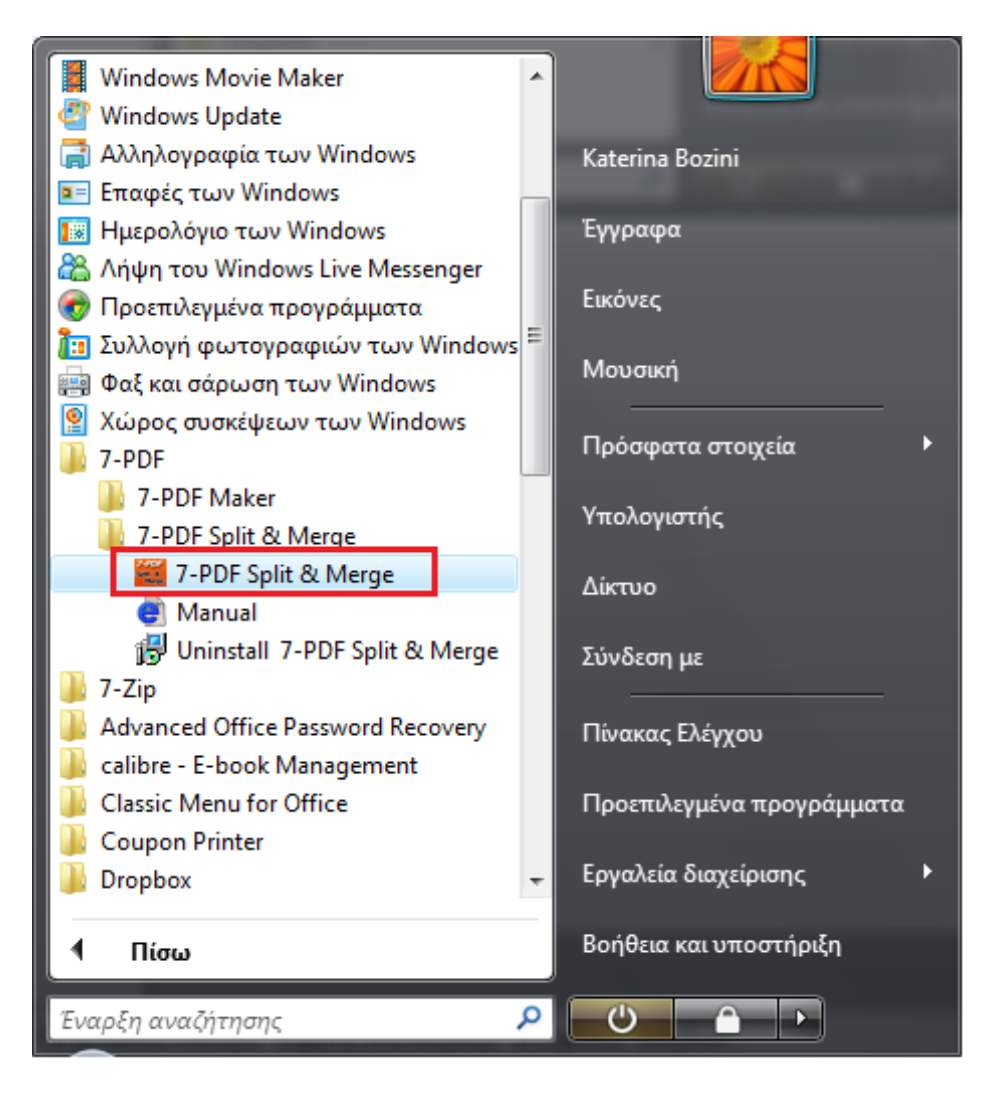

2. Στο παράθυρο που ανοίγει, επιλέγουμε την καρτέλα Merge PDF Files... και το κουμπί Add

| 🧱 7-PDF Split & Merge 2.0.4 (Freew | vare Version)   |                                  |                                            |                                 |                                   |
|------------------------------------|-----------------|----------------------------------|--------------------------------------------|---------------------------------|-----------------------------------|
| Split PDF Files Merge PDF Files    | Infos Ex        | ktras                            |                                            | Language                        | e: English 🗸                      |
| Please choose the PDF Files you we | ould like to me | rge                              |                                            |                                 |                                   |
| No. File name                      |                 | Path                             | Pages                                      | Password                        | Add                               |
|                                    |                 |                                  |                                            |                                 | Delete                            |
|                                    |                 |                                  |                                            |                                 | Up                                |
|                                    |                 |                                  |                                            |                                 | Down                              |
|                                    |                 |                                  |                                            |                                 | Delete all!                       |
| Output - Settings for merged-pdf   | f-files         |                                  |                                            |                                 |                                   |
| Ask me for the storage loca        | ition           | Always overwrite Open the output | e PDF output file v<br>t-folder after PDF- | vhen exists!<br>Merging, automa | atically.                         |
|                                    |                 | Open the PDF a                   | fter PDF-Merging v                         | with your PDF-Vie               | ewer, automatically.              |
| Store merged pdf-files under       | er this output- | path                             |                                            |                                 |                                   |
| Current output-path: C             | : \Users\kbozir | ni\Documents\output.pdf          |                                            |                                 | Browse                            |
| Upgrade                            |                 |                                  |                                            | Merge F                         | PDF Files!                        |
| Save program-settings              |                 | Reset to default                 | settings                                   |                                 | Close application                 |
| 7-PDF<br>Split &<br>Merge          | Splits          | & Merges your PDF Fi             | les easier than                            | PDF<br>ever with 7-f            | <b>your Life!</b>                 |
|                                    |                 |                                  | <u>(c</u> )                                | ) by 7-PDF - Thor               | rsten Hodes, All rights reserved. |

3. Στο παράθυρο που εμφανίζεται, επιλέγουμε το αρχείο το οποίο επιθυμούμε να ενώσουμε και επιλέγουμε **Άνοιγμα** 

| 🚟 Άνοιγμα                          | X                               |
|------------------------------------|---------------------------------|
| 🚱 🔍 🛡 🎍 « My Documents 🕨 egrafa 🕨  | <ul> <li>4 Αναζήτηση</li> </ul> |
| 🎍 Οργάνωση 👻 🎬 Προβολές 👻 📑 Νέος σ | ράκελος                         |
| Αγαπημένες συνδέσεις               | Όνομα Ημ/νία τροποποίησης »     |
| 📳 Έγγραφα                          | 🔁 aitisi_mail.pdf               |
| 🗘 Dropbox                          |                                 |
| 🖼 Πρόσφατες θέσεις                 |                                 |
| Περισσότερα »                      |                                 |
| Φάκελοι 🗸                          |                                 |
| HP Universal Print Driver          | -                               |
| MSOCache                           |                                 |
| My Documents                       |                                 |
| 🌗 Apantitika                       |                                 |
| bases                              |                                 |
| Diafora                            |                                 |
| ektos edras                        | -                               |
| Όνομα αρχείου: aitisi_mail.pdf     | ✓ Adobe PDF (*.pdf)             |
|                                    | Άνοιγμα 🔽 Άκυρο                 |

4. Επαναλαμβάνουμε το Βήμα 2 και το Βήμα 3, για να προσθέσουμε όσα αρχεία επιθυμούμε

| 🗮 Άνοιγμα               |              |               |                    | x       |
|-------------------------|--------------|---------------|--------------------|---------|
| My Documents            | ▶ egrafa ▶   | <b>▼</b> 4    | Αναζήτηση          | ٩       |
| 🧤 Οργάνωση 👻 🎬 Προβολέα | ; 👻 📑 Νέος φ | άκελος        |                    | 2       |
| Αγαπημένες συνδέσεις    |              | Όνομα Η       | μ/νία τροποποίησης | » *     |
| 📳 Έγγραφα               |              | [ 🔁 file2.PDF |                    |         |
| 🗱 Dropbox               |              |               |                    |         |
| 🗐 Πρόσφατες θέσεις      |              |               |                    |         |
| Περισσότερα »           |              |               |                    |         |
| Φάκελοι                 | ~            |               |                    |         |
| MSOCache                | *            |               |                    |         |
| My Documents            |              |               |                    | -       |
| Apantitika              |              |               |                    | =       |
| Diafora                 |              |               |                    |         |
| 📕 egrafa                |              |               |                    |         |
| \mu pkm                 |              |               |                    |         |
| Videos                  | -            |               |                    | -       |
| ektos edras             |              |               |                    |         |
| Ονομα αρχείου:          | file2.PDF    |               | Adobe PDF (*.pdf)  | <b></b> |
|                         |              |               | Άνοιγμα 🔽          | Акиро   |

5. Στη συνέχεια, με τα κουμπιά **Up** και **Down** αλλάζουμε, εφόσον το επιθυμούμε, την σειρά με την οποία θέλουμε να εμφανίζονται τα έγγραφά μας μέσα στο νέο αρχείο και επιλέγουμε **Merge PDF Files!** 

| 🧱 7-PDF S   | plit & Merge 2.0.4 (Free   | ware Version)                          |                           |                     |                                 |
|-------------|----------------------------|----------------------------------------|---------------------------|---------------------|---------------------------------|
|             |                            |                                        |                           | Language:           | English 👻                       |
| Split PDF F | Files Merge PDF Files      | Infos Extras                           |                           |                     |                                 |
| Please      | choose the PDF Files you v | ould like to merge                     |                           |                     |                                 |
| No.         | File name                  | Path                                   | Pages                     | Password            | Add                             |
| 1           | aitisi_mail.pdf            | C: \My Documents \egrafa \             | 2                         |                     |                                 |
| 2           | file2.PDF                  | C: \My Documents \egrafa \             | 3                         |                     | Delete                          |
|             |                            |                                        |                           |                     |                                 |
|             |                            |                                        |                           |                     | Up                              |
|             |                            |                                        |                           |                     | Down                            |
|             |                            |                                        |                           |                     |                                 |
|             |                            |                                        |                           |                     | Delete all!                     |
| - 01/1      | ut. Cattings for margad pa | IF files                               |                           |                     |                                 |
|             | Ask me for the storage loc | ation 🗖 Always ov                      | erwrite PDE output file w | hen evists!         |                                 |
|             | Askine for the storage for | Open the                               | output-folder after PDF-  | Merging, automatic  | cally.                          |
|             |                            | Open the                               | PDF after PDF-Merging v   | vith your PDF-View  | er, automatically.              |
| 0           | Store merged pdf-files und | ler this output-path                   |                           | ,                   | -,,-                            |
|             | Current output-path:       | C·\LIsers\kbozini\Documents\output u   | odf                       | Br                  | owse                            |
|             | on en oupur paul           | er joser o ybozini (bocumento (butput) |                           |                     | onsent                          |
|             |                            |                                        |                           |                     |                                 |
|             | Upgrade                    |                                        |                           | Merge PD            | OF Files!                       |
|             | 0                          |                                        | 6                         |                     | Chara and locality              |
|             | save program-settings      | Reset to de                            | erauit-settings           |                     | Close application               |
| 7-          | PDF                        |                                        |                           | PDF y               | our Life! 👔                     |
| Sb          | Merge                      | Splits & Merges your Pl                | OF Files easier than      | ever with 7-PD      | DF Split & Merge! 🚧             |
|             |                            |                                        | <u>(c</u> )               | ) by 7-PDF - Thorst | ten Hodes, All rights reserved. |

6. Θα εμφανιστεί ένα νέο παράθυρο, στο οποίο επιλέγουμε τον φάκελο και το όνομα του νέου αρχείου μας και πατάμε **Αποθήκευση** 

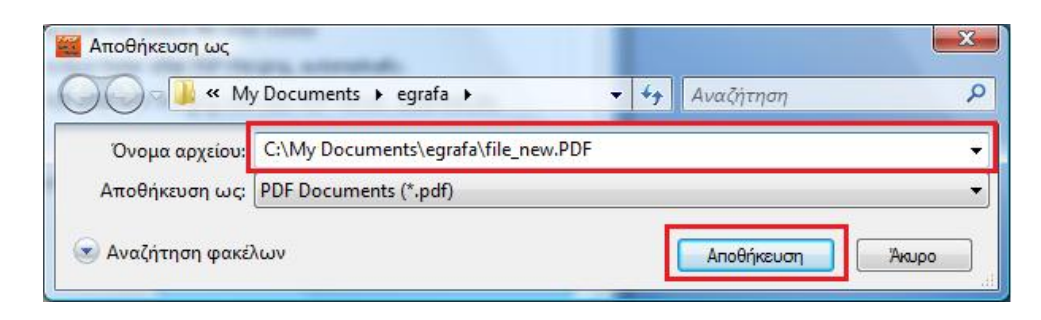

7. Εφόσον η εργασία μας ολοκληρωθεί, θα πρέπει να εμφανιστεί το παρακάτω μήνυμα στο οποίο επιλέγουμε **ΟΚ** 

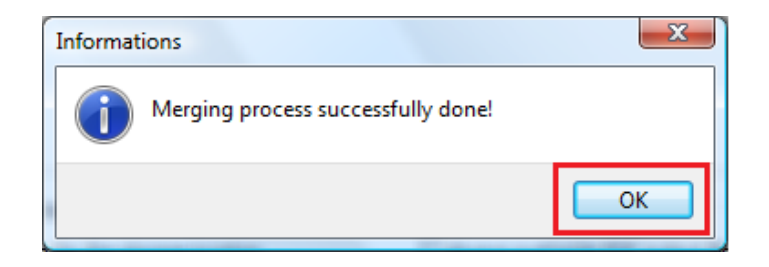

8. Τέλος, κλείνουμε την εφαρμογή επιλέγοντας το κουμπί Close application

| 🧱 7-PDF Split & N         | Merge 2.0.4 (Freew       | are Version)                    |                      |                                |                                               |
|---------------------------|--------------------------|---------------------------------|----------------------|--------------------------------|-----------------------------------------------|
|                           |                          |                                 |                      | Lang                           | juage: English 👻                              |
| Split PDF Files           | Merge PDF Files          | Infos Extras                    |                      |                                |                                               |
| Please, choose            | a PDF File that you      | would like to split             |                      |                                |                                               |
| No.                       | File name                | Path                            | Page                 | es Password                    | Add                                           |
|                           |                          |                                 |                      |                                | Delata                                        |
|                           | ttinga                   |                                 |                      |                                | Delete                                        |
| PDP Split - Se            |                          |                                 |                      |                                |                                               |
| 🔘 Burst (sp               | lit into single pages)   | Split by page-range             | je                   |                                |                                               |
| 🔘 Split ever              | n pages                  | Example: 1-3,                   | 5, 7-8; 4,5; 10; 12- | -13; 14;<br>(s), starting with | page 1                                        |
| Split odd                 | pages                    | Each group of                   | 3 page               | (s), starting with             | page 1                                        |
| Output - Set              | tings for splitted pdf   | -files                          |                      | Possi                          | ble Prefix-Variables:                         |
| Ask me,                   | which output-folder      | should be used File-Prefix:     | 7-PDF                | [CURI                          | RENTPAGE] = Current Page<br>ENAME] = filename |
| Store all                 | splitted pdf-files insid | de the source-folder            | Overwrite the outp   | out file if exists             | -                                             |
| Store interest            | o the following outpu    | ut-folder                       | Open the output-fo   | older after PDF-S              | plitting, automatically.                      |
| Current o                 | output-folder:           | C: \Users \kbozini \Documents \ | 7-PDF Split & Merge  |                                | Browse                                        |
|                           | Upgrade                  |                                 |                      | Spl                            | it this PDF!                                  |
| Save p                    | rogram-settings          | Reset to de                     | efault-settings      |                                | Close application                             |
| 7-PDF<br>Split &<br>Merge |                          | Splits & Merges your Pl         | OF Files easier tl   | PL<br>han ever with            | <b>DF your Life!</b>                          |
|                           |                          |                                 |                      | (c) by 7-PDF -                 | Thorsten Hodes, All rights reserved.          |

## IV. Διαχωρισμός ενός αρχείου pdf σε περισσότερα μέρη

Για να διαχωρίσουμε ένα αρχείο pdf σε περισσότερα μέρη εκτελούμε τα ακόλουθα βήματα:

1. Επιλέγουμε Έναρξη  $\rightarrow$  Όλα τα προγράμματα  $\rightarrow$  7-PDF  $\rightarrow$  7-PDF Split & Merge  $\rightarrow$  7-PDF Split & Merge

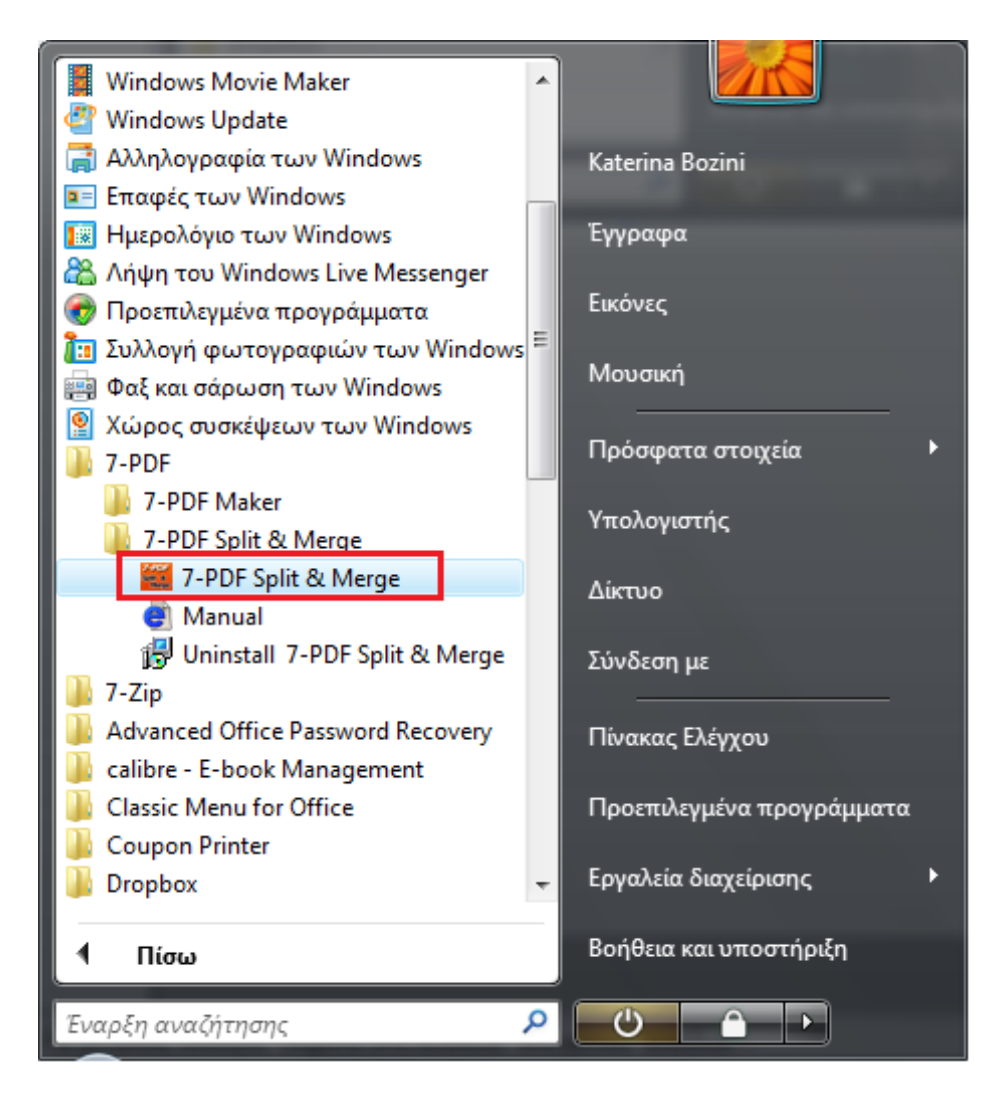

2. Στο παράθυρο που εμφανίζεται, στην <u>καρτέλα</u> Split PDF Files..., επιλέγουμε το <u>κουμπί</u> Add

|                  |                             |                              |                            | Language: Engli            | sh               |
|------------------|-----------------------------|------------------------------|----------------------------|----------------------------|------------------|
| lit PDF Files.   | ··· Merge PDF Files         | Infos Extras                 |                            |                            |                  |
| Please, choo     | ose a PDF File that you     | would like to split          |                            |                            |                  |
| No.              | File name                   | Path                         | Pages                      | Password                   | Add              |
|                  |                             |                              |                            |                            | Add              |
|                  |                             |                              |                            |                            | Delete           |
| PDF Split ·      | - Settings                  |                              |                            |                            |                  |
| O Burst          | (split into single pages)   | ) 💿 Split by page-ra         | inge                       |                            |                  |
|                  |                             | Example: 1-                  | 3, 5, 7-8; 4,5; 10; 12-13; | 14;                        |                  |
| Split e          | ven pages                   | C Each                       | 1 page(s),                 | starting with page         | 1                |
| Split o          | dd pages                    | Each group of                | 1                          | atantina with an an        | 1                |
|                  |                             |                              | page(s),                   | starting with page         |                  |
| Output - S       | Settings for splitted pdf   | f-files                      |                            | Possible Prefix-Va         | riables:         |
| Ask m            | e, which output-folder      | should be used File-Pref     | ix: 7-PDF                  | [CURRENTPAGE]              | = Current Page   |
| Store            | all splitted pdf-files insi | ide the source-folder        |                            | [BASENAME] = fil           | ename            |
|                  | inter the Collection of the | t felder                     | Overwrite the output       | nie ir exists              |                  |
| ) Store          | into the following outp     | ut-roider                    | Open the output-rolde      | r atter PDF-Spiitting, aut | omatically.      |
| Currer           | nt output-folder:           | C: \Users \kbozini \Document | s\7-PDF Split & Merge      | Browse                     |                  |
|                  |                             |                              |                            |                            |                  |
|                  | Upgrade                     |                              |                            | Split this P               | DF!              |
| Sav              | e program settings          | Beret to                     | default-settings           |                            | lose application |
| 340              | e program setungs           | Keset to                     | dendar-secongs             |                            | ioac oppication  |
| 7-PDI<br>Solit & |                             |                              |                            | PDF you                    | ır Life!         |
| Merg             | e                           | Splits & Merges your         | PDF Files easier than      | ever with 7-PDF Sp         | olit & Merge! 📶  |

3. Στο επόμενο παράθυρο, επιλέγουμε το αρχείο το οποίο επιθυμούμε να διαχωρίσουμε και πατάμε **Άνοιγμα** 

| Ανοιγμα                                    |                 | -           |                                       | ×            |  |
|--------------------------------------------|-----------------|-------------|---------------------------------------|--------------|--|
| 😋 🗢 🗣 👫 « My Documents                     | ▶ egrafa ▶      | -           | ▲ Αναζήτηση                           | Q            |  |
| 🌗 Οργάνωση 🔻 🇱 Προβολές 🔻 📑 Νέος φάκελος 🕜 |                 |             |                                       |              |  |
| Αγαπημένες συνδέσεις                       |                 | Όνομα       | Ημ/νία τροποποίησης                   | » A          |  |
| 📗 Έγγραφα                                  |                 | 🛛 aitisi_ma | il.pdf                                |              |  |
| 🗱 Dropbox                                  |                 |             |                                       |              |  |
| 🗐 Πρόσφατες θέσεις                         |                 |             |                                       |              |  |
| Περισσότερα »                              |                 |             |                                       |              |  |
| Φάκελοι                                    | ~               |             |                                       |              |  |
| 📕 HP Universal Print Drive                 | r 🔺             |             |                                       | =            |  |
| lexmark                                    |                 |             |                                       |              |  |
| MSOCache                                   | E               |             |                                       |              |  |
| My Documents                               |                 |             |                                       |              |  |
| bases                                      |                 |             |                                       |              |  |
| Diafora                                    |                 |             |                                       |              |  |
| 🔋 egrafa                                   |                 |             |                                       |              |  |
| ektos edras                                | *               |             |                                       | <b>T</b>     |  |
| Όνομα αρχείου:                             | aitisi_mail.pdf |             | <ul> <li>Adobe PDF (*.pdf)</li> </ul> |              |  |
|                                            |                 |             | Άνοιγμα                               | <b>Άкυро</b> |  |

- 4. Στην συνέχεια επιλέγουμε μία από τις επιλογές που φαίνονται στο πεδίο PDF Split Settings... σύμφωνα με τις ανάγκες μας. Συγκεκριμένα, επιλέγουμε την αντίστοιχη επιλογή, όταν θέλουμε να διαχωρίσουμε το έγγραφό μας έτσι ώστε:
  - ✓ Burst (split into single pages): κάθε σελίδα να αποτελεί ένα ξεχωριστό αρχείο.
  - ✓ Split even pages: κάθε ζυγή σελίδα να αποτελεί ένα ξεχωριστό αρχείο.
  - ✓ Split odd pages: κάθε μονή σελίδα να αποτελεί ένα ξεχωριστό αρχείο.
  - ✓ Split by page-range: να δημιουργήσουμε ένα νέο έγγραφο, μόνο με τις σελίδες που επιλέγουμε (π.χ. 1-3, 7 → παίρνουμε ένα έγγραφο με 4 σελίδες, την 1, 2, 3 και 7)
  - ✓ Each...page(s), starting with page...: να δημιουργήσουμε ξεχωριστά αρχεία, της μίας σελίδας, μετά από κάθε Χ σελίδες, ξεκινώντας από την Ψ σελίδα. π.χ Each 3 page(s), starting with page 1 → παίρνουμε σε ξεχωριστά αρχεία τις σελίδες 1, 4, 7, 10 κλπ
  - ✓ Each group of ... page(s), starting with page...: να δημιουργήσουμε ξεχωριστά αρχεία, πακέτα των Χ σελίδων από το αρχείο μας, ξεκινώντας από την Ψ σελίδα. π.χ. Each group of 3 page(s), starting with page 1 → παίρνουμε ένα αρχείο με τις σελίδες 1, 2 και 3, ένα δεύτερο αρχείο με τις σελίδες 4, 5 και 6, ένα τρίτο αρχείο με τις σελίδες 7, 8 και 9 κλπ

| 🗮 7-PDF Split & Merge 2.0.4 (Free                                                                                                    | ware Version)                 |                                           |                                        |  |  |  |
|----------------------------------------------------------------------------------------------------|-------------------------------|-------------------------------------------|----------------------------------------|--|--|--|
|                                                                                                    |                               | Lar                                       | nguage: English 👻                      |  |  |  |
| Split PDF Files Merge PDF Files                                                                                                    | . Infos Extras                |                                           |                                        |  |  |  |
| Please, choose a PDF File that yo                                                                                                    | u would like to split         |                                           |                                        |  |  |  |
| No. File name                                                                                                    | Path                          | Pages Passwor                             | rd Add                                 |  |  |  |
| 1 aitisi_mail.pdf                                                                                                    | C:\My Documents\egrafa\       | 2                                         |                                        |  |  |  |
|                                                                                                    |                               |                                           | Delete                                 |  |  |  |
| PDF Split - Settings                                                                                                    |                               |                                           |                                        |  |  |  |
| Burst (split into single pages                                                                                                    | s) 💿 Split by page-range      |                                           |                                        |  |  |  |
|                                                                                                    | Example: 1-3, 5               | , 7-8; 4,5; 10; 12-13; 14;                |                                        |  |  |  |
| Split even pages                                                                                                    | C Fach                        | 1 🚔 page(s), starting wit                 | h page 1                               |  |  |  |
| Split odd pages                                                                                                    |                               |                                           | 1                                      |  |  |  |
| Spirt oud pages                                                                                                    | Each group of                 | <ul> <li>page(s), starting wit</li> </ul> | th page 📩 💌                            |  |  |  |
| Output - Settings for splitted po                                                                                                    | df-files                      | Door                                      | ible Brofy Variables                   |  |  |  |
| Ask me, which output-folder should be used     File-Prefix:     7-PDF     [CURRENTPAGE] = Current Page     [CURRENTPAGE] = Current Page |                               |                                           |                                        |  |  |  |
| Store all splitted pdf-files in                                                                                                    |                               |                                           |                                        |  |  |  |
| Store into the following out                                                                                                    | put-folder 📝 🤇                | Open the output-folder after PDF          | -Splitting, automatically.             |  |  |  |
| Current output-folder:                                                                                                    | C:\Users\kbozini\Documents\7- | PDF Split & Merge                         | Browse                                 |  |  |  |
|                                                                                                    |                               |                                           |                                        |  |  |  |
| Upgrade                                                                                                    |                               | Sp                                        | lit this PDF!                          |  |  |  |
| Save program-settings                                                                                                    | Reset to def                  | ault-settings                             | Close application                      |  |  |  |
| 7-PDF<br>Split &<br>Merge                                                                                                    | Splits & Merges your PD       | P.<br>F Files easier than ever wit        | DF your Life!                          |  |  |  |
|                                                                                                    |                               | <u>(c) by 7-PDF</u>                       | - Thorsten Hodes, All rights reserved. |  |  |  |

5. Στη συνέχεια επιλέγουμε, για να ολοκληρώσουμε τον διαχωρισμό, το κουμπί Split this PDF!

| 7-PDF Split &                                                                                                    | Merge 2.0.4 (Free                                                                                                    | ware Version)       |                           |            |                 |                      |                                 |
|----------------------------------------------------------------------------------------------------|----------------------------------------------------------------------------------------------------|---------------------|---------------------------|------------|-----------------|----------------------|---------------------------------|
|                                                                                                    |                                                                                                    |                     |                           |            |                 | Language             | English 👻                       |
| Split PDF Files                                                                                                  | Merge PDF Files                                                                                                    | Infos Extras        |                           |            |                 |                      |                                 |
| Please, choos                                                                                                    | e a PDF File that you                                                                                                    | would like to split |                           |            |                 |                      |                                 |
| No.                                                                                                    | File name                                                                                                    | Path                |                           | Pages      | Password        | Δdd                  |                                 |
| 1 aitisi_                                                                                                    | mail.pdf                                                                                                    | C: Wy Documents leg | prafa∖                    |            | 2               |                      |                                 |
|                                                                                                    |                                                                                                    |                     |                           |            |                 |                      | Delete                          |
| PDF Split - S                                                                                                    | ettings                                                                                                    |                     |                           |            |                 |                      |                                 |
| 🔘 Burst (s                                                                                                    | plit into single pages                                                                                                    | ) 🔘 Spl             | it by page-rang           | ge         |                 |                      |                                 |
|                                                                                                    |                                                                                                    |                     | Example: 1-3,             | 5, 7-8; 4, | 5; 10; 12-13;   | 14;                  |                                 |
| Split eve                                                                                                    | en pages                                                                                                    | 🔘 Ea                | ch                        | 3          | 🌲 page(s), s    | starting with page   | 1                               |
| Split od                                                                                                    | d pages                                                                                                    | Ea                  | ch group of               | 3          | page(s), s      | starting with page   | 1                               |
| Output - Se                                                                                                    | ttings for splitted pd                                                                                                    | f-files             |                           |            |                 | Possible Pr          | ofy.Variables                   |
| <ul> <li>Ask me,</li> </ul>                                                                                      | Ask me, which output-folder should be used     File-Prefix:     7-PDF     [CURRENTPAGE] = Current Page                                              |                     |                           |            |                 | PAGE] = Current Page |                                 |
| Store al                                                                                                    | Store all splitted pdf-files inside the source-folder     [BASENAME] = filename     [Descent of the source folder     [Descent of the source folder |                     |                           |            |                 |                      |                                 |
| Store in                                                                                                    | to the following outp                                                                                                    | out-folder          | 1                         | Open the   | e output-folder | after PDF-Splittir   | ng, automatically.              |
| Current                                                                                                    | Current output-folder: C:\Users\kbozini\Documents\7-PDF Split & Merge Browse                                                                        |                     |                           |            |                 |                      |                                 |
|                                                                                                    | Upgrade Split this PDF!                                                                                                    |                     |                           |            |                 |                      |                                 |
| Save                                                                                                    | program-settings                                                                                                    |                     | Reset to default-settings |            |                 |                      | Close application               |
| 7-PDF         PDF your Life!           Splits & Merges your PDF Files easier than ever with 7-PDF Split & Merge! |                                                                                                    |                     |                           |            |                 |                      |                                 |
|                                                                                                    |                                                                                                    |                     |                           |            | (c              | ) by 7-PDF - Thor    | sten Hodes, All rights reserved |

6. Θα εμφανιστεί ένα παράθυρο, όπου επιλέγουμε τον φάκελο στον οποίο θέλουμε να αποθηκευτούν τα αρχεία μας και πατάμε **ΟΚ** 

| Αναζήτηση φακέλου              |  |  |  |  |  |
|--------------------------------|--|--|--|--|--|
| Please choose a output-folder: |  |  |  |  |  |
| C:\My Documents\egrafa\temp    |  |  |  |  |  |
| My Documents                   |  |  |  |  |  |
| bases                          |  |  |  |  |  |
| Diafora                        |  |  |  |  |  |
| pkm                            |  |  |  |  |  |
| temp                           |  |  |  |  |  |
| videos ▶ ↓ ektos edras ▼       |  |  |  |  |  |
|                                |  |  |  |  |  |
| ОК Акиро                       |  |  |  |  |  |
|                                |  |  |  |  |  |

7. Εφόσον η εργασία μας ολοκληρωθεί, θα πρέπει να εμφανιστεί το παρακάτω μήνυμα στο οποίο επιλέγουμε **ΟΚ** 

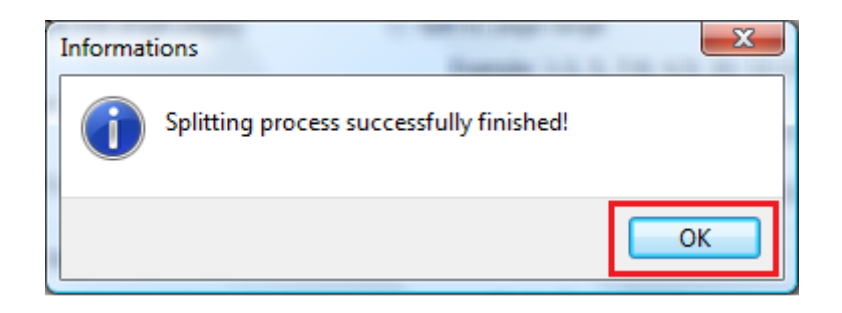

8. Τέλος, κλείνουμε την εφαρμογή επιλέγοντας το κουμπί Close application

| 🧱 7-PDF Split & Merge 2.0.4 (Freewa                                                | are Version)                                                                                        |                              |                           |  |  |
|------------------------------------------------------------------------------------|----------------------------------------------------------------------------------------------------|------------------------------|---------------------------|--|--|
|                                                                                    |                                                                                                    | Lan                          | guage: English 👻          |  |  |
| Split PDF Files Merge PDF Files                                                    | Infos Extras                                                                                        |                              |                           |  |  |
| Please, choose a PDF File that you v                                               | vould like to split                                                                                 |                              |                           |  |  |
| No. File name                                                                      | Path                                                                                                | Pages Password               | Add                       |  |  |
|                                                                                    |                                                                                                    |                              | Delete                    |  |  |
|                                                                                    |                                                                                                    |                              | Delete                    |  |  |
| PDF Split - Settings                                                               | 0.5.11                                                                                              |                              |                           |  |  |
| <ul> <li>Burst (split into single pages)</li> </ul>                                | Split by page-range                                                                                 |                              |                           |  |  |
| Split even pages                                                                   | Example: 1-3, 5, 7-6                                                                                | ; 4,5; 10; 12-13; 14;        |                           |  |  |
|                                                                                    | © Each 3                                                                                            | page(s), starting with       | n page 1                  |  |  |
| Split odd pages                                                                    | Each group of 3                                                                                     | page(s), starting with       | n page 1                  |  |  |
| Output - Settings for splitted pdf-                                                | files                                                                                               |                              |                           |  |  |
| Ask me, which output-folder s                                                      | hould be used File-Prefix; 7                                                                        | PDF four                     | ible Prefix-Variables:    |  |  |
|                                                                                    |                                                                                                    | [BAS                         | ENAME] = filename         |  |  |
| Store all splitted pdf-files insid                                                 | Store all splitted pdf-files inside the source-folder           Overwrite the output file if exists |                              |                           |  |  |
| Store into the following output                                                    | t-folder 📝 Oper                                                                                     | the output-folder after PDF- | Splitting, automatically. |  |  |
| Current output-folder:                                                             | Current output-folder: C:\Users\kbozini\Documents\7-PDF Split & Merge Browse                        |                              |                           |  |  |
| Upgrade                                                                            |                                                                                                    | Spl                          | lit this PDF!             |  |  |
| Save program-settings                                                              | Reset to default                                                                                    | settings                     | Close application         |  |  |
| 7-PDF<br>Splits & Merges your PDF Files easier than ever with 7-PDF Split & Mergel |                                                                                                    |                              |                           |  |  |
|                                                                                    | (c) by 7-PDF - Thorsten Hodes, All rights reserved.                                                 |                              |                           |  |  |